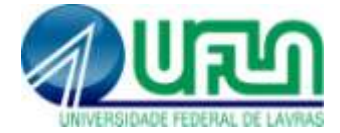

# Tutorial para Solicitação/Cancelamento de Matrícula em Disciplina - SIGAA

| 1 Solicitar matrícula em componente curricular:                       | 1 |
|-----------------------------------------------------------------------|---|
| 2 Consultar solicitações de Matrícula (Ver orientações de matrícula): | 5 |
| 3 Cancelar solicitação de matrícula em componente curricular:         | 6 |
| 3.1 Quando tiver apenas uma disciplina                                | 6 |
| 3.2 Caso tenha solicitado mais de uma disciplina:                     | 8 |

# 1. Solicitar matrícula em componente curricular:

Para solicitar matrícula em um componente curricular, acesse: Portal Discente>>Ensino>>Matrícula Online>>Realizar Matrícula>>Disciplinas

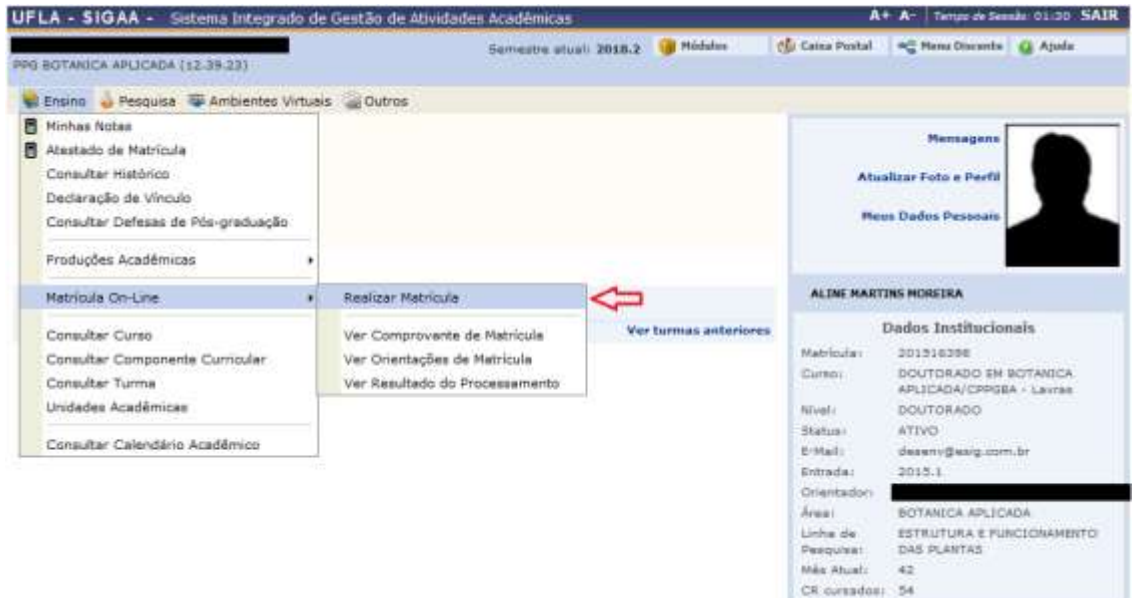

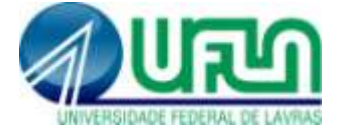

| UFLA - SIGAA - Sister                                      | ma Integrado de Gestão de Abvid                                                | ades Académicas                                        |                                 | <u>^</u>                | <ul> <li>A- Tempo de Sec</li> </ul> | che 01:20 SAIR |
|------------------------------------------------------------|--------------------------------------------------------------------------------|--------------------------------------------------------|---------------------------------|-------------------------|-------------------------------------|----------------|
| PPG BOTANECA APLICADA (12.)                                | 19.23)                                                                         | Semestre atuali 2018-2                                 | 🦉 Midulos                       | 👘 Calca Postal          | 📲 Henp Discoste                     | Q Ajuda        |
| 📽 Ensino 🖕 Pesquisa 🕼                                      | Ambientes Virtuais 🎡 Outros                                                    |                                                        |                                 |                         |                                     |                |
| PORTAL DO DISCENTE >                                       | MATRÍCULA STRICTO SENSU > T                                                    | ELA INICIAL                                            |                                 |                         |                                     |                |
| Caro(a) Aluno(a),                                          |                                                                                |                                                        |                                 |                         |                                     |                |
| Durante o período de matri                                 | icula o sistema permitiră que vocă efe                                         | etue sus solicitação de matricu                        | la em componen                  | tes curriculares.       |                                     |                |
| Vale lembrar que a efetivar<br>Portanto, você só estará ef | ção das solicitações de matricula estã<br>etivamente matriculado após a anális | o sujeitas a aprovação do seu<br>e realizada por eles. | orientedor ou di                | a coordenação do a      | eu Programa de Pó                   | s-graduação.   |
| Para Iniciar ou continuar un                               | na solicitação, clique em uma das opç                                          | tões abatxn                                            |                                 |                         |                                     |                |
|                                                            |                                                                                |                                                        |                                 |                         |                                     |                |
|                                                            |                                                                                | OPCDES DE MATRICUL                                     | A                               |                         | _                                   |                |
| 0                                                          | Exames de Proficiência<br>(nomhuma solicitação cadastrada)                     | -6                                                     | DISCIPLINAS<br>54 créditos inte | ografizados             |                                     | $\Diamond$     |
| -6                                                         | ATTVIDADES COMPLEMENTARES                                                      | 2                                                      | QUALIFICAÇÃ<br>(nonhumu sole    | 0<br>itação cadastrada) |                                     |                |
|                                                            |                                                                                |                                                        | Deserve                         |                         |                                     |                |
| 83                                                         | EM OUTROS PROGRAMAS                                                            | X                                                      | (1 submotida)                   |                         |                                     |                |
|                                                            |                                                                                | OUTRAS OPÇÕES                                          |                                 |                         |                                     |                |
| 9                                                          | VISUALIZAR HISTÓRICO                                                           | <b>3</b>                                               | COMPROVANT                      | E DE MATRÍCULA          |                                     |                |
|                                                            |                                                                                |                                                        |                                 |                         |                                     |                |

# Seleciona a turma desejada referente à disciplina:

| PPG BOTANICA APLICADA (1)                                                                                                    | 2.39.23)                                                                                                    | Semestre atuali 2018.2                                      | Médulus                         | Caina Postal        | -C Hens Discanta                   | Ajoda                                                                                                    |
|----------------------------------------------------------------------------------------------------|----------------------------------------------------------------------------------------------------|-------------------------------------------------------------|---------------------------------|---------------------|------------------------------------|----------------------------------------------------------------------------------------------------|
| PORTAL DO DISCENTE                                                                                                    | > MATRICULA ON-LINE 2018.2                                                                                                    | > TURMAS ABERTAS DO PRO                                     | GRAMA                           |                     |                                    |                                                                                                    |
|                                                                                                    |                                                                                                    |                                                             |                                 |                     |                                    |                                                                                                    |
|                                                                                                    |                                                                                                    | Voltar à tola<br>Inicial                                    |                                 |                     |                                    |                                                                                                    |
| Disc                                                                                                    | ente: <b>Anno 1</b>                                                                                                    | TRANSPORT OF TAXABLE PARTY                                  |                                 |                     |                                    |                                                                                                    |
| c                                                                                                    | urso: DOUTORADO EM BOTANICA                                                                                                    | AFLICADA - DOUTORADO                                        |                                 |                     |                                    |                                                                                                    |
| Curri                                                                                                    | iculo: 01D12012/01                                                                                                    |                                                             |                                 |                     |                                    |                                                                                                    |
|                                                                                                    | Duvidas sobre as di                                                                                                    | LEGENDA<br>LEGENDA<br>Charles do tu                         | rma                             | eu cumquio.         |                                    |                                                                                                    |
|                                                                                                    | a: Não é permitida a matricula o<br>Turnas A                                                                                                    | lo discente na turma 🛛 🖓: È i<br>IERTAS PARA AS DISCIPLINAS | permitida a ma<br>100 SEU PROCE | tricula do discente | na turma                           |                                                                                                    |
| Turma                                                                                                    | Docente(s)                                                                                                    |                                                             |                                 |                     | Horário                            | Local                                                                                                    |
| SOTANICA APLICADA                                                                                                    |                                                                                                    |                                                             |                                 |                     |                                    |                                                                                                    |
| PBAS25 - BIOLOGIA CE                                                                                                    | LULAR VEGETAL COMPARADA                                                                                                    |                                                             |                                 |                     |                                    |                                                                                                    |
| Turne 01                                                                                                    | ARTICLA CONCECTA ANDRADES                                                                                                    |                                                             |                                 |                     |                                    | 1 1 1 1 1 1 1 1 1 1 1 1 1 1 1 1 1 1 1                                                                                                    |
|                                                                                                    | United Forders Another                                                                                                    | IEIRA                                                       |                                 |                     | 373456                             | Sala 4 -<br>aetor<br>Botánica<br>Aplicada                                                                                                  |
| PEASLA - BIOLOGIA DE                                                                                                    | ALGAS DE ÁGUAS CONTINENTAES                                                                                                    | IEIRA                                                       |                                 |                     | 373456                             | Sala 4 -<br>antor<br>Botánica<br>Aplicada                                                                                                  |
| PBASIA - BIOLOGIA DE                                                                                                    | ALGAS DE ÁGUAS CONTINENTALS                                                                                                    | IEIRA                                                       |                                 |                     | 373456<br>273496                   | Sala 4 -<br>antor<br>Botánica<br>Adhcada<br>D6108<br>Laboratá<br>Batánica                                                                  |
| PRASIA - BIOLOGIA DI<br>Constanti - BIOLOGIA DI<br>Constanti - BIOLOGIA DI | ALCAS DE ÁCUAS CONTINENTAIS<br>FLAVIA DE FREITAS COELHO<br>D PROGRAMA                                                                                                    | teira                                                       |                                 |                     | 373456<br>273456                   | Sala 4 -<br>aetor<br>Botánica<br>Aplicada<br>D6108<br>Laborató<br>Batánica                                                                 |
| PEASI4 - BIOLOGIA DE<br>Turne 01<br>BUTRAS DISCIPLINAS D<br>PEAS25 - ESTRUTURAS                                                                                                    | ALGAS DE ÁGUAS CONTINENTAIS<br>FLAVIA DE FREITAS COELHO<br>D PROGRAMA<br>SECRETORAS: ABORDAGEN NORFO-ANÁ                                                                                          | TOMO-ECOLÓGICA                                              |                                 |                     | 373456<br>273496                   | Sala 4 -<br>aetor<br>Botinica<br>Aplicada<br>D6108<br>Laborato<br>Batánica                                                                 |
| PRASIA - BIOLOGIA DE<br>Turne 01<br>INTRAS DISCIPLINAS DI<br>PRASIS - ESTRUTURAS<br>REASIS - ESTRUTURAS                                                                                                    | ALGAS DE ÁGUAS CONTINENTAIS<br>FLAVIA DE FREITAS COELHO<br>D PROGRAMA<br>SECRETORAS: ABORDAGEN NORFO-ANÁ<br>MANUEL LOSADA GAVILANES                                                               | TOMO-ECOLÓCICA                                              |                                 |                     | 373456<br>273456<br>282345         | Sala 4 -<br>antor<br>Botinica<br>Aplicada<br>Deltos<br>Laborato<br>Batánica<br>Sala 4 -<br>tentor<br>Botánica                              |
| PRASIA - BIOLOGIA DE<br>Companya - BIOLOGIA DE<br>PRASIA - DISCIPLINAS D<br>PRASIA - EVIRUTURAS<br>COMPANYA - EVIRUTURAS<br>PRASIA - TÓPICOS ESPI<br>PRASIA - TÓPICOS ESPI                                                                                                    | ALGAS DE ÁGUAS CONTINENTAIS<br>FLAVIA DE FREITAS COELHO<br>D PROGRAMA<br>SECRETORAS: ABORDAGEN NORFO-ANÁ<br>MANUEL LOSADA GAVILANES<br>CLASS EN BOTÁRICA APLICADA 31                              | TOHO ±COLÓCICA                                              |                                 |                     | 373456<br>273456<br>2842345        | Sala 4 -<br>antor<br>Botinica<br>Aplicada<br>D6105<br>Laborati<br>BatSrica<br>Sala 4 -<br>setor<br>Betanica<br>Aplicada                    |
| PEASIA - BIOLOGIA DE<br>RUTRAS DISCIPLINAS D<br>PEASIA - EVIRUTURAS<br>PEASIA - EVIRUTURAS<br>PEASIA - TURNE 01<br>PEASIA - TÚPICOS ESP<br>CONTRAS DISCIPLINAS OL                                                                                                    | ALGAS DE ÁGUAS CONTINENTAIS<br>PLAVIA DE FREITAS COELHO<br>O PROGRAMA<br>SECRETORAS: ABORDAGEN NORFO-ANÁ<br>MANUEL LOSADA GAVILANES<br>ECLAIS EN BOTÁRICA APLICADA 11<br>EVARISTO MAURO DE CASTRO | TOHO-ECOLÓCICA                                              |                                 |                     | 373456<br>273456<br>2#2345<br>5734 | Sala 4 -<br>anter<br>Botinier<br>Aplead<br>DBIOS<br>Laborati<br>Botinier<br>Sala 4 -<br>anter<br>Botinier<br>Sala 4 -<br>anter<br>Botinier |

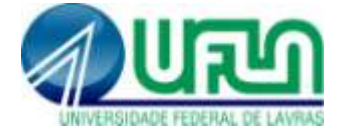

## No final da página, clique em ADICIONAR TURMAS:

| Turna 03 MARINES PERREIRA PIRES LIRA                                                                                   | n M2                                      | Prof. Magne<br>Antônio<br>Patto<br>Ramañe |
|----------------------------------------------------------------------------------------------------|-------------------------------------------|-------------------------------------------|
| Advenier Turnas                                                                                                    |                                           |                                           |
| IGAA   DGTI - Dretona de Gestão de Tecnologia de Informação - (39) 3829-5185, (39) 3143-5195 ou (39) 3<br>BRANKMER M.T | 1829-1526   🍵 UFLA   homologacao.implanta | taio 1 +4.0,294,1                         |

### Confira as turmas selecionadas e selecione "Confirmar Matrículas":

| JFLA - SIGAA - Sistema Inte                                                          | ogrado de Gestão de Atividade                                   | a Acadêmicas                             |                       |              | A+ /      | Mill Dengel de S  | minik: 01/3    | D. SATR |
|--------------------------------------------------------------------------------------|-----------------------------------------------------------------|------------------------------------------|-----------------------|--------------|-----------|-------------------|----------------|---------|
| PG BOTANICA APLICADA (12.38.23)                                                      | • (                                                             | Semalte stual: 2018.                     | y 🍘 Hidados           | Cir Calua    | Poetal    | C Please Discerth | A G AN         | la      |
| ) i) • As seguintes turmas                                                           | foram selectionadas com suce                                    | sse: PBA525 - Turma                      | 01. 🗢                 |              |           |                   | a facilitat de |         |
| PORTAL DO DESCENTE > MATE                                                            | ICULA ON-LINE 2018.2 > TU                                       | IMAS SELECIONADAS                        |                       |              |           |                   |                |         |
| Cerc(a) Alunc(a),<br>Para efetivar sua solicitação d<br>imprimir o comprovante da su | le matrícula è necessário pres<br>a solicitação, que deverá ser | sionar o botão CONFI<br>armazenado.      |                       | ULAS. Após e | ste proce | dimento seri      | 6 possive      | e.      |
|                                                                                      | Noffar à lufa<br>Inicial Ver                                    | cià<br>no tarmas do<br>rograma<br>Matric | J<br>mar<br>ules Sair | sem salvar   |           |                   |                |         |
| Disconte:                                                                            |                                                                 | (Ver histórico)                          | /                     |              |           |                   |                |         |
| Curso: DC                                                                            | IUTORADO EM BOTANICA AFLICA                                     | DA - DOUTORADO                           |                       |              |           |                   |                |         |
| Curriculo: 01                                                                        | D12012/01                                                       | /                                        |                       |              |           |                   |                |         |
| Termas Selecionadas                                                                  |                                                                 | /                                        |                       | Hurános das  | Turmas Se | lecionadas        |                |         |
|                                                                                      | : Remover Turma                                                 | /                                        |                       | 549          | Ter       | Qee Qe            | i See.         | Seb     |
| urma Comp Curricular                                                                 | /                                                               |                                          | CR/CH                 | M1 +++       | 115       |                   |                | 1       |
| BI PEASIS BIOLOGIA CELL                                                              | ALAR VEGETAL COMPARAGA                                          |                                          | 4/60 50               | H2           | 122       |                   |                |         |
| Incerte(a): LARISEA FONSECA ANDRA                                                    | DE VIEIRA                                                       |                                          |                       | M4           |           |                   | 1              | 14      |
|                                                                                      |                                                                 | Total: 4 sendet                          | HILL DO THOMAS        | 100          |           |                   |                |         |

### Informe sua senha e clique em "Confirmar Matrículas"

(Atenção: sua solicitação de matrícula ou alteração só é salva após essa operação)

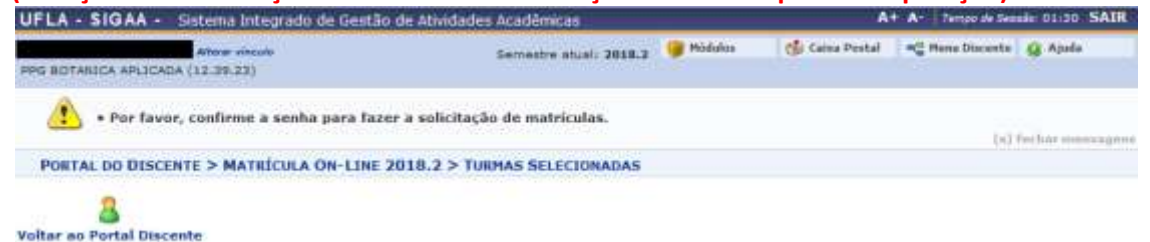

| Turma Componente Curricular Local Horário<br>01 PRAS25 - BIOLOGIA CELULAR VEDETAL COMPARADA (4 crs.) Sala 4 - setor<br>Ostánica Aplicada 313436<br>CONFIRME SUA SERMA |       |                                | TURMAS SEL             | ECIONADAS |                                     |         |
|----------------------------------------------------------------------------------------------------|-------|--------------------------------|------------------------|-----------|-------------------------------------|---------|
| 01 PRAS25 - BIOLOGIA CELULAR VEDETAL COMPARADA (4 crs.) Sala 4 - setor<br>Botànica Aplicada 313436<br>CONFIRME SUA SIRMA                                              | Turma | Componente Curricular          |                        |           | Local                               | Horário |
| CONFIRME SUA SENHA                                                                                                    | 03    | PBA525 - BIOLOGIA CELULAR VEGE | TAL COMPARADA (4 srs.) |           | Sala 4 - setor<br>Botánica Aplicada | 373456  |
| Service a manual and a                                                                                                    |       |                                | CONFIRME SUA SENHA     |           |                                     |         |
|                                                                                                    |       |                                | Senha: .               |           |                                     |         |

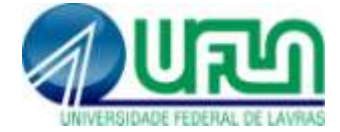

## Leia a mensagem de retorno do sistema:

| UFLA - SIGAA - Sistema Integrado de Gestão de Ativida  | des Acadêmicas         |                                    | A+               | A+ Temps de Sea | NIAS OF 10 MARK       |
|--------------------------------------------------------|------------------------|------------------------------------|------------------|-----------------|-----------------------|
| Atter decis<br>PPS BOTANICA APLICADA (12.35.22)        | Semestre atual: 2018.2 | 🎯 Módales 🕴                        | 🕼 Caina Postal   | C Menu Discarda | 😡 Ajude               |
| <ul> <li>Hatriculas submetidas con sucesso!</li> </ul> |                        |                                    |                  | (4)             | fecture mentility end |
| PORTAL DO DISCENTE > MATRÍCULA ON-LINE 2018.2 > 1      | TURMAS SELECTONADAS    |                                    |                  |                 |                       |
| Solicitação de Matrícula Nº (                          | 06415                  | Imprimir C                         | 2<br>Comprovante | Voltar ao Port  | al Discente           |
|                                                        | TURMAS SELECTORADAS    | 9                                  |                  |                 |                       |
| Turma Componente Curricular                            |                        | Local                              | Horário          |                 |                       |
| 81 PBA525 - BIOLOGIA CELULAR VEGETAL COMPARADA (4 cm.) |                        | Sala 4 - setur<br>Botánica Aplicad | 373456           |                 |                       |

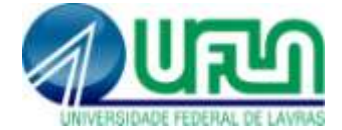

# 2. Consultar solicitações de Matrícula (Ver orientações de matrícula):

### Portal discente>>Ensino>>Matrícula On-line>>Ver Orientações de Matrícula

| Environ & Pedgels & Wathelenes Virtuals Outros   Minhan Notae   Astatado de Matricula   Consultar Diafesza de Pós-graduação   Produções Académicas   Consultar Corno   Consultar Corno   Consultar Colendarios Académico    Ver Consensamento Ver Consensamento Ver Consensamento Ver Consensamento Ver Consultar Corno Ver Consultar Colendarios Académico Evantar atricato Astropanto Resolutation Académico Evantar atricato Astropanto Resolutation Académico Evantar atricato Astropanto Resolutation Académico Evantar atricato Astropanto Resolutation Académico Evantar atricato Astropanto Resolutation Académico Evantar atricato Astropanto Resolutation Académico Evantar atricato Astropanto Resolutation Académico Evantar atricato Astropanto Resolutation Académico Evantar atricato Astropanto Resolutation Académico Evantar atricato Astropanto Resolutation Académico Evantar atricato Astropanto Resolutation Académico Evantar atricato Astropanto Resolutation Académico Evantar atricato Astropanto Resolutation Académico Evantar atri                                                                                                    | G BOTAR                                                                           | ICA APLICADA (12-39-23)                                                                                                    | is .                                                                                                    | Semestre atu                                                                                                    | al: 2018.2                                                                                                    | Mõdulos (                                                                                                    | Caina Pestal                                                                                                    | n Hene Discente                                                                                                    | Apula                         |
|----------------------------------------------------------------------------------------------------|-----------------------------------------------------------------------------------|----------------------------------------------------------------------------------------------------|----------------------------------------------------------------------------------------------------|----------------------------------------------------------------------------------------------------|----------------------------------------------------------------------------------------------------|----------------------------------------------------------------------------------------------------|----------------------------------------------------------------------------------------------------|----------------------------------------------------------------------------------------------------|-------------------------------|
| Markado de Mariculas<br>Consultar Defeasa de Péo-graduação<br>Produções Académicas<br>Produções Académicas<br>Produções Académicas<br>Produções Académicas<br>Consultar Componente Curricular<br>Consultar Componente Curricular<br>Consultar Componente Curricular<br>Consultar Calendário Académicas<br>Consultar Calendário Académicas Resizar Matricula<br>Ver Componente Curricular<br>Consultar Calendário Académicas Resizar Matricula<br>Ver Componente Curricular<br>Consultar Calendário Académicas Ver termas anteriores Ver termas anteriores Ver termas de conservações mentiones Ver termas anteriores Ver termas de conservações mentiones Ver termas de conservações mentiones e anteriores de anteriores Ver termas de solicações de mentiones e anteriores de anteriores de anteriores Ver termas de anteriores de anteriores de anteri                                                                                                    | Ensina                                                                            | 🍦 Pesquisa 🐺 Ambientes V                                                                                                    | Virtuais 🔐 Outros                                                                                                    |                                                                                                    |                                                                                                    |                                                                                                    |                                                                                                    |                                                                                                    |                               |
| Produções Académicas Consultar Curros Consultar Curros Curros Curros Curos Curros Curros Curros Curros Curos C                                                                                                    | Minhai<br>Atasta<br>Consu<br>Declar<br>Consu                                      | e Notae<br>do de Matrícula<br>Itar Hatórico<br>ação de Vinculo<br>Itar Defesas de Pós-graduação                                                                                                    |                                                                                                    |                                                                                                    |                                                                                                    |                                                                                                    | Atus<br>Her                                                                                                    | Hensagens<br>Ilzar Foto e Perfil<br>a Dados Pessoais                                                                                                    |                               |
| Natricula On-Line       Resizer Matricula       Ver Comprovante de Natricula       Ver Comprovante de Natricula       Dudos Institucionals         Consultar Cumponente Curricular<br>Consultar Camendiario Survicular<br>Consultar Calendário Acadêmicos       Ver Comprovante de Natricula<br>Ver Resultado do Processemento       Ver Comprovante de Natricula<br>Ver Resultado do Processemento       Dudos Institucionals         Unidade Acadêmicos       Ver Comprovante de Natricula<br>Ver Resultado do Processemento       Ver Comprovante de Natricula<br>Ver Resultado do Processemento       Dudos Institucionals         Consultar Calendário Acadêmicos       Ver Comprovante de Natricula<br>Ver Resultado do Processemento       Ver Comprovante de Natricula<br>Ver Resultado do Processemento       Dudos Institucionals         Medica Acadêmicos       Ver Comprovante de Natricula<br>Ver Resultado do Processemento       Outro Acado Natricula<br>Ver Natricula<br>Ver Resultado do Processemento       Dudos Institucionals         Medica Acadêmicos       Outro Acado Natricula<br>Ver Resultado do Processemento       Outro Acado Natricula<br>Ver Natricula<br>Ver Natricula Acadômico       Dudos Institucionals         FLA - Siddena Sintegrado de Cestão de Athidodes Acadômicos       Art A Natricula Acadomicos       Art A Natricula Acadômico         Samestric situal (2018)2       Samestric situal (2018)2       Médicas       Outro Acadomicos       Art A Natricula Acadomicos         Vera podrá acoda social parte de social constance a análices e observações realizadas acorra de suas solicitações de matricula e mátricula ematricula                                                                                                    | Produc                                                                            | ções Acadêmicas                                                                                                    |                                                                                                    |                                                                                                    |                                                                                                    |                                                                                                    |                                                                                                    |                                                                                                    |                               |
| Consultar Curso       Ver Comprovante de Natricule       Ver Comprovante de Natricule       Ver Comprovante de Natricule       Dudos Institucionals         Unidades Académicas       Ver Comprovante de Natricule       Ver Comprovante de Natricule       Metricule       Dudos Institucionals         Consultar Curso       Ver Comprovante de Natricule       Ver Comprovante de Natricule       Metricule       Dudos Institucionals         Unidades Académicas       Ver Comprovante de Natricule       Ver Comprovante de Natricule       Metricule       Dudos Institucionals         Consultar Calendário Académicas       Ver Comprovante de Natricule       Ver Comprovante de Natricule       Metricule       Dudos Institucionals         Consultar Calendário Académicas       Ver Comprovante de Natricule       Ver Comprovante de Natricule       Metricule       Dudos Institucionals         Metricule       Ver Comprovante de Natricule       Ver Comprovante       Dudos Institucionals       Metricule       Dudos Institucionals         Consultar Calendário Académicas       Ver Resultado do Processes       Official Académicas       Dudos Institucionals       Dudos Institucionals         Metricule       Justituce       Dudos Institucionals       Dudos Institucionals       Dudos Institucionals         Metricule       Metricule       Dudos Institucionals       Dudos Institucionals       Dudos Institucionals </td <td>Matric</td> <td>ula On-Line</td> <td>Realizar Mi</td> <td>stricula</td> <td>1</td> <td></td> <td>ALINE MARTI</td> <td>NS HOREIRA</td> <td></td>                                                                                                    | Matric                                                                            | ula On-Line                                                                                                    | Realizar Mi                                                                                                    | stricula                                                                                                    | 1                                                                                                    |                                                                                                    | ALINE MARTI                                                                                                    | NS HOREIRA                                                                                                    |                               |
| Status VTVO<br>Status 2015.1<br>Orientadom<br>Pergutas 2015.1<br>Orientadom<br>Pergutas 2015.1<br>Orientadom<br>Pergu | Consu<br>Consu<br>Consu<br>Unider                                                 | ltar Curso<br>Itar Componente Curricular<br>Itar Turme<br>Ias Acedémicas                                                                                                    | Ver Compr<br>Ver Crients<br>Ver Results                                                                                                    | ovante de Natricula<br>ações de Matricula<br>ado do Processemento                                                                                                    | Ver to                                                                                                    | ormas anteriores                                                                                                    | Mathiculai<br>Curani<br>Niveli                                                                                                    | Andos Institucional<br>DOUTORADO EM BO<br>APLICADA/OPPGRA -<br>DOUTORADO                                                                                                    | s<br>TANICA<br>Lavras         |
|                                                                                                    | Consu                                                                             | Itar Calendário Acadêmico                                                                                                    |                                                                                                    |                                                                                                    |                                                                                                    |                                                                                                    | Status                                                                                                    | ATEVO                                                                                                    |                               |
| FLA - \$IGAA - Sistema Integrado de Gestão de Atividades Académicas       A+ A- Tenite de Seculir 01/00 SF         Servestive situali 2018.2       Prédebre       Ceres Prental       Mil New Decente       April         O BOTANICA ARLICADA (12):59:23)       Servestive situali 2018.2       Prédebre       Ceres Prental       Mil New Decente       April         PORTAL DO DISCENTE > MATRÍCULA ON-LINE 2018.2 > MATRÍCULAS SUBMETIDAS       Ceres Prental       Mil New Decente       April         Caro Aluno(a),       Você poderá acompanhar na lista abanco as análises e observações realizadas acerca de suas solicitações de matrícula.       Associada a cada solicitações negativas, uma observações realizadas acerca de suas solicitações de matrícula.         Associada a cada solicitação você accontrará a situação atual de mesma e de matrícula correspondente, havendo, no caso de orientações negativas, uma observações presofica paras o caso de matrícula em disciplinas de outros programas. Neste caso seu orientador do seu programa aprovou a sua matrícula na disciplina porém, para que a matrícula seja efetivada é necessâno que a coordenação do outro programa mantenedor da disciplina, que você deseja se matricula:          Situação       Situação       Situação       Associada em Analisada em Analisada par AdduaRDA          Situação       Situação       Situação       Situação       Analisada em Analisada par AdduaRDA          Situação       Situação       Situação <td< th=""><th></th><th></th><th></th><th></th><th></th><th></th><th>Orientaden</th><th></th><th></th></td<>                                                                                                    |                                                                                   |                                                                                                    |                                                                                                    |                                                                                                    |                                                                                                    |                                                                                                    | Orientaden                                                                                                    |                                                                                                    |                               |
| Semestre stual: 2018.2 Pródokos Celes Paretal Celes Paretal Apade Semestre stual: 2018.2 Pródokos Celes Paretal Apade Apade Semestre stual: 2018.2 Pródokos Celes Paretal Apade Semestre stual: 2018.2 Pródokos Celes Paretal Apade PORTAL DO DISCENTE > MATRÍCULA ON-LINE 2018.2 > MATRÍCULAS SUBHETIDAS Caro Aluno(a), Você poderá a companhar na lista abaxo as análises e observações realizadas acerca de suas solicitações de matrícula. Associada a cada solicitação você encontrará a stuação atual de mesma e de matrícula correspondente, havendo, no caso de orientações negativas, uma observação especifica para o componente solicitado. A stuação AGUARDANDO OUTRO PROGRAMA é para o caso de matrícula em disciplinas de outros programas. Neste caso seu orientações negativas, uma observação especifica para o componente solicitado. A stuação AGUARDANDO OUTRO PROGRAMA é para o caso de matrícula em disciplinas de outros programas. Neste caso seu orientações negativas, uma observação especifica para o componente solicitado. A stuação AGUARDANDO OUTRO PROGRAMA é para o caso de matrícula em disciplinas de outros programas. Neste caso seu orientações negativas, uma observação especifica para o componente solicitado. SOLICITAÇÕES OE MATRÍCULA ARALISAIDAS SOLICITAÇÕES OE MATRÍCULA ARALISAIDAS Composente Canicular tembém aprove a matrícula em disciplina para que a matricula de necessâno que a ocordenação do outro programa martenedor da disciplina, que você deseja se matricular tembém aprove a matrícula.                                                                                                    |                                                                                   |                                                                                                    |                                                                                                    |                                                                                                    |                                                                                                    |                                                                                                    | Area<br>Unha de<br>Pesquisa:<br>Més Atual:<br>CR cursados                                                                                                | BOTANICA APLICADA<br>DAS PLANTAS<br>42<br>34                                                                                                    |                               |
| PORTAL DO DISCENTE > MATRÍCULA ON-LINE 2018.2 > MATRÍCULAS SUBHETIDAS  Caro Aluno(a),  Você poderá acompanhar na lista abaixo as análisas e observações realizadas acerca de suas solicitações de matrícula.  Associada a cada solicitaçõe você encontrară a situação atual de mesme e de matrícula correspondente, hevendo, no caso de orientações negativas, uma observações peralizadas aceac de suas solicitações de matrícula.  A satuação AGUARDANDO OUTRO PROGRAMA é para o caso de matrícula em disciplinas de outros programas. Neste caso seu orientações negativas, uma observações realizadas e peralizadas e a coordenação do outro programa martenedor do seu programa aprovou a sua matrícula radisciplina portem, para que a matrícula seja efetivada é necessâno que a ocordenação do outro programa martenedor da disciplina, que você deseja se matricular tembém aprove a matrícula.  SOLICITAÇÕES OE MATRÍCULA AMALISADAS  Componente Canscular  Funda 1. TISE EM BOTÂNICA APLICADA  SUBMETIDA  PRASU- BIOLOCIA CEULIAS VEETAL COMPARADA  AGUARDAN  AGUARDAN  AGUARDAN  AGUARDAN                                                                                                    | FLA                                                                               | SIGAA - Sistama Intaora                                                                                                    | da de Cestão de                                                                                                    | Atuitadas Acadâmica                                                                                                    |                                                                                                    |                                                                                                    | Area:<br>Linha de<br>Pasquisa:<br>Méz Atual:<br>CR cursados:                                                                                             | EDTANECA APLECADA<br>DAS PLANTAS<br>42<br>54                                                                                                    | - D1 30 SAI                   |
| observação especifica para o componente solicitado.<br>A stuação AGUARDANDO OUTRO PROGRAMA é para o caso de matrícula em disciplinas de outros programas. Neste caso seu orientador du o coordenador do seu<br>programa aprovou a sua matrícula na disciplina porém, para que a matrícula seja efetivada é necessário que a coordenação do outro programa mantenedor da<br>disciplina, que você deseja se matrícular também aprove a matrícula.<br>SOLICITAÇÕES OL MATRICULA: ANALISADAS<br>Componente Cursicular<br>PIGASIL: TESE EM BOTÂRICA APJECADA SUBMETIDA 27/08/2018<br>AdUARDAN<br>ANALISA<br>Fama 81 PRAS25 - EXOLOGIA CELULAS VEGITAL COMPASADA                                                                                                    | LA - S                                                                            | <b>51GAA</b> - Sistema Integra                                                                                                    | do de Gestão de .                                                                                                    | Atividades Académica:<br>Samestre etc                                                                                                    | al/ 2018.2                                                                                                    | 👔 Máduðus 🔄 1                                                                                                    | Areas<br>Linha de<br>Pesquisa:<br>Més Atuali<br>CR cursados<br>Ar<br>S Cetes Protal                                                                      | EDTANICA APLICADA<br>DAS PLANTAS<br>42<br>34<br>A- Tento de Jessil<br>Composito Jessil                                                                                                    | r: 01:30 SAI                  |
| A skuedo AGUARDANDO OUTRO PROGRAMA é para o caso de matricula em disciplinas de outros programas, Neste caso seu onentador du o coordenador do seu<br>programa aprovou a sua matricula na disciplina porém, para que a matricula seja efetivada é necessàrio que a coordenação do outro programa mantenedor da<br>disciplina, que você deseja se matricular também aprove a matricula.<br>SOLICITAÇÕES OL MATRICULA ANALISADAS<br>Componente Cursicular Cardicalar Situação Submetida em Analisada em Analisada por<br>PIGARILI - TESE EM BOTÂNICA APISCADA SUBMETIDA 27/08/2018 AGUARDAY<br>AGUARDAY AGUARDAY<br>PIGAS25 - EXOLOGIA CELULAS VEGETAL COMPASADA OS/09/2018 AGUARDAY<br>AGUARDAY                                                                                                    | G BOTAN<br>PORTAL<br>Caro Alu<br>Você por<br>Associat                             | SIGAA - Sistema Integra<br>ICA APLICADA (12:39:23)<br>. DO DISCENTE > MATRICU<br>Ino(a),<br>derá acompanhar na lista abaz<br>a a cada splicitacilo yocià arco                                                                                                    | do de Gestão de J<br>LA ON-LINE 2011<br>Xo as enálises e obs                                                                                                    | Alivadades Aradémines<br>Samesiva ati<br>5.2 > MATRÍCULAS Si<br>iervações raalizadas ace<br>tual da mesma e da mat                                                                                                    | D<br>JBHETIDAS                                                                                                    | Midulus (                                                                                                    | Areas<br>Unha de<br>Desquitan<br>Més atuati<br>CR runsados<br>Ar<br>Cetes Postal<br>foula.<br>no ceso de orie                                            | BOTANICA APLICADA<br>DAS PLANTAS<br>42<br>34<br>A Yampe de Jacobi<br>Composito de Jacobi<br>Composito de | r: 01130 SAL                  |
| Componente Curicular     Componente Curicular     Componente Curicular     Componente Curicular     PBARLI - TESE EM BOTÁNICA APLICADA     SUBMETIDA 27/08/2018     AdUARDAI ANALIS Temps 81 PBAS25 - RIOLOGIA CELULAR VEGETAL COMPARADA     Componente Curicular                                                                                                    | G BOTAN<br>PORTAL<br>Caro Alu<br>Você por<br>Associad<br>observat                 | SIGAA - Sistema Integra<br>ICA ARLICAOA (12:39:23)<br>. DO DISCENTE > MATRICU<br>Inc(a),<br>derá acompanhar na lista abar<br>la a cada solicitação você anot<br>ção específica para o compone                                                                                             | do de Gestão de /<br>LA ON-LINE 2011<br>xo as análisas a obu<br>mitrarii a situação a<br>inte solicitado.                                                                  | Auvidoutes Aradómines<br>Samesira at<br>8.2 > MATRÍCULAS Si<br>ervações realizadas ace<br>tual de mesme e de mat                                                                                                    | D<br>JBHETIDAS<br>Inca de suas a<br>ricula corresp                                                                        | olicitações de matr                                                                                                    | Anue<br>Unite de<br>Desquites<br>Mée Atuali<br>CR runsadoal<br>A<br>C Cetra Postal<br>fcula.<br>no ceso de orie                                          | BOTANICA APLICADA<br>DAS PLANTAS<br>42<br>34<br>A Tanja de Social<br>Carlos Pares Disconte 1<br>nteções negativas, a                                                                                                    | 1 01:30 SAI<br>2 Ajoda<br>114 |
| PRARLI - TESE EM BOTÁNICA APLICADA SUBMETIDA 27/08/2018 Aduato em Adalisado por Aduado de Aduado de Aduado                                                                                                    | Caro Alu<br>Você por<br>Associed<br>observer<br>A shuaçî<br>program<br>discipline | SIGAA - Sistema Integra<br>ICA APLICADA (12:39:23)<br>DO DISCENTE > MATRICU<br>Ino(a),<br>derá acompanhar na lista abac<br>jão específica para o compone<br>so AGUARDANDO OUTRO FRO<br>a aprovou a sua matricula na<br>a, que você deseja se matricul                                     | do de Gestão de<br>LA ON-LINE 2014<br>xo as enálises e obs<br>intrará a stuação e<br>inte solicitedo.<br>GRAMA é porém, pa<br>ar tembém aprove.                            | Aluvidades Académics:<br>Semestre et<br>3.2 > MATRÍCULAS Si<br>rervações realizadas ace<br>tuel de mesma e de mat<br>tuel de mesma e de mat<br>so de matrícula se disci<br>ra que a matrícula seja<br>e metrícula.                        | uali 2058.2<br>JEMETIDAS<br>rica de suas a<br>ricula corresp<br>plinas de outr<br>efetivada é n                           | Módolva (<br>olicitações de matr<br>ordente, havendo,<br>os programas, Nes<br>ocessário que a co                            | Area:<br>Unite de<br>Desquites<br>Mét étual:<br>CR cursadoai<br>A<br>C Cetre Profesi<br>foula.<br>no ceso de orie<br>te cabo seu onte<br>ordenação do ou | BOTANICA APLICADA<br>DAS PLANTAS<br>42<br>54<br>A- Tenjis de Secal<br>1 C Hene Discerte 1<br>1<br>Inteções negetivas, un<br>Inteções negetivas, un<br>Integões negetivas, un                                                                                                    | ne<br>dor do seu<br>redor da  |
| PRAFEL - TESE EM BUTANICA APLICADA SUBMETIDA 27/08/2018 ANÁLIS                                                                                                    | Caro Alu<br>Você por<br>Associad<br>observa:<br>Associad<br>program<br>discipline | SIGAA - Sistema Integra<br>ICA APLICADA (12:39:23)<br>DO DISCENTE > MATRICU<br>Ino(a),<br>derá acompenhar na lista abec<br>la a cada solicitação você enco<br>ção específica para o compone<br>so AQUARDANDO OUTRO PRO<br>a approvou a suo matricula na<br>e, que você deseja se matricul | do de Gestão de<br>LA ON-LINE 2014<br>Xo as análises e obs<br>intrará a stuação el<br>inte solicitado.<br>GRAMA é para o cas<br>disciplina porém, pa<br>ar tembém aprove d | Atividades Académicas<br>Semestre et<br>3.2 > MATRÍCULAS Si<br>intrvações realizadas ace<br>tuel de mesme e de mat<br>tuel de mesme e de mat<br>so de matrícula em disci<br>ra que a matrícula seja<br>e matrícule.<br>SOLICITAÇÕES OF MA | uali 2058.2<br>UBHETIDAS<br>rica de suas a<br>ricula corresp<br>clinas de outre<br>efetivada é ne                         | Nódolvo (<br>olicitações de matr<br>ordente, havendo,<br>os programas, Nes<br>scessário que a co                            | Anai<br>Unha de<br>Desquitan<br>Mis Atuali<br>CR runsadoai<br>At<br>C Crise Provid<br>Cates Provid<br>foula.<br>No ceso de onie<br>te caso seu onie      | BOTANICA APLICADA<br>DAS PLANTAS<br>42<br>54<br>A: Terpis de Secul<br>1 C Peres Discente 1<br>1 C Peres Discente 1<br>1 C Peres Discente 1<br>1 C Peres Discente 1                                                                                                    | na<br>dor do seu<br>nedor da  |
|                                                                                                    | Caro Alu<br>Você por<br>Associad<br>observa:<br>Associad<br>program<br>discipline | SIGAA - Sistema Integra<br>ICA APLICADA (12:39:23)<br>DO DISCENTE > MATRICU<br>Ino(a),<br>derá acompanhar na lista abar<br>la a cada solicitação você eroc<br>ção específica para o compone<br>so AGUARDANDO OUTRO PRO<br>a aprovou a sus matricula na<br>e, que você deseja se matricul  | do de Gestão de<br>LA ON-LINE 2014<br>Xo as análises e obs<br>intrará a stuação el<br>inte solicitado.<br>GRAMA é para o car<br>GRAMA é para o car<br>ar tembém aprove d   | Atividades Académicas<br>Semestre et<br>3.2 > MATRÍCULAS Si<br>iervações realizadas ace<br>tuel de mesme e de mat<br>tuel de mesme e de mat<br>tuel de matrícula seja<br>a matrícula.<br>SOLICITAÇÕES OF MA                               | uali 2018.2<br>JIBHETIDAS<br>Inca de suas a<br>ricula corresp<br>clinas de outre<br>efetivada é ne<br>TICULA ANA<br>uação | Nódolva (<br>olicitações de matr<br>ordente, havendo,<br>os programas, Nes<br>scessário que a co<br>NUSADAS<br>Subnetida en | Anai<br>Unha de<br>Desquisan<br>Méz Atuali<br>CR runsadoai<br>Ar<br>Catas Proviat<br>foula.<br>No ceso de onie<br>te caso seu onie<br>ordenação do ou    | BOTANICA APLICADA<br>DAS PLANTAS<br>42<br>54<br>A: Terção de Social<br>Case Pereo Discontes<br>1<br>nteções negetives, un<br>ntador ou o coordena<br>Analisada per                                                                                                    | na<br>dor do seu<br>nedor da  |

#### Situações de uma solicitação de matrícula:

- Aguardando Análise: seu orientador ainda não analisou as solicitações realizadas por você.
- Aguardando Outro Programa: sua solicitação de matrícula foi analisada pelo orientador, porém por se tratar de uma disciplina de outro programa é necessário que o PPG responsável pelo componente também analise sua solicitação.
- Atendida: você foi matriculado no componente solicitado.
- Cancelada: sua solicitação foi cancelada pelo orientador.
- **Negada Outro Programa**: o PPG responsável pela disciplina solicitada negou sua solicitação, mesmo após seu orientador aprovar sua solicitação.

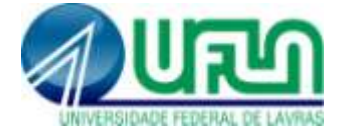

## 3. Cancelar solicitação de matrícula em componente curricular:

**Observação**: Esse caso de uso é específico para solicitações de matrícula **não analisadas**. Somente o orientador consegue cancelar a matrícula em uma solicitação já analisada.

#### 3.1. Quando tiver apenas uma disciplina:

Portal Discente>>Ensino>>Matrícula Online>>Disciplinas>>Clica na lixeira (Remover turma)

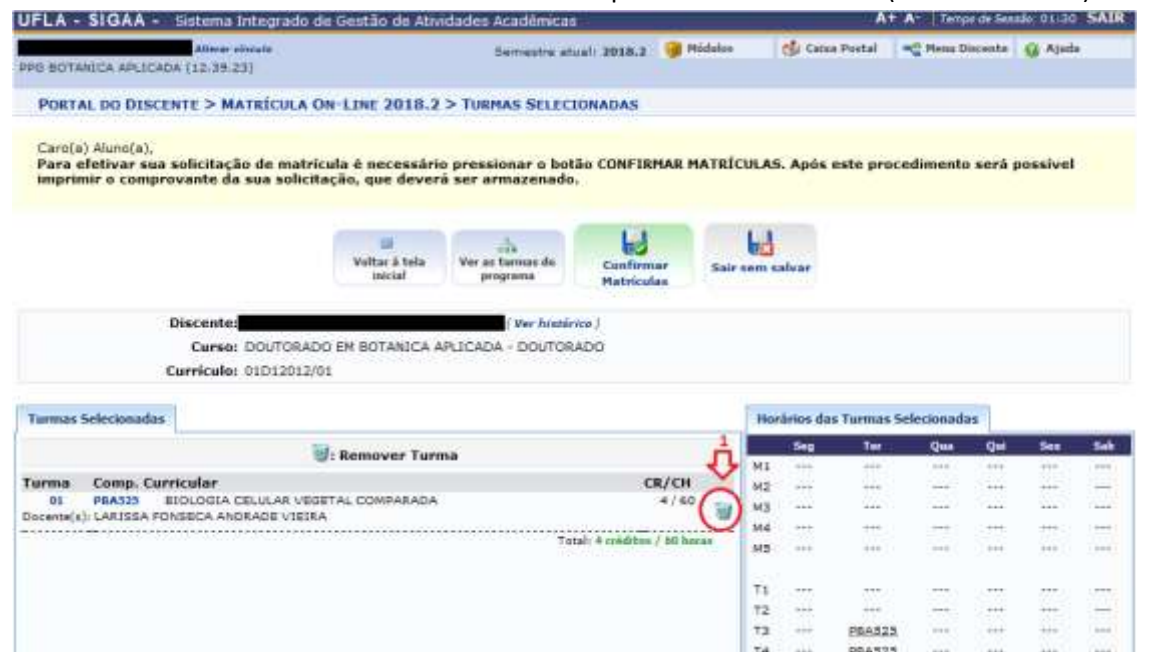

#### Clique em OK:

| UFLA - SIGAA - Eistema treagrade de Gentão de Atvidades Ac                                                                                            | udimicus                        |                 |                      | A+ .     | An Denie    |                      |         | SATE |
|----------------------------------------------------------------------------------------------------|---------------------------------|-----------------|----------------------|----------|-------------|----------------------|---------|------|
| 100 BOTTANICA APLECADA (12 16 22)                                                                                                    | mentre attact 2010.3            | g middes        | Cales P              | icta) // | C fferm Dis | anite                | Q Apres |      |
| PORTAL DO DISCONTE > MATRÍCULA ON LINE 2018.2 > TURMA                                                                                                 | S SELECIONADAS                  |                 |                      |          |             |                      |         |      |
| Caro(a) Aluno(a),<br>Para efetivar sua solicitação de matrícula è necessário pressia<br>imprimir o comprovante da sua solicitação, que deverá ser arm | nar o botãc CONFIRI<br>azenado. | HAR MATRICU     | AS. Após es          | te proce | dimento     | serà pi              | ossivel |      |
| Discente:<br>Curse: D0J70RADO EME<br>Curriculo: 01D12012/01                                                                                           | lo deseja mais se matri<br>OK   | cular nessa tum | 12?                  |          |             |                      |         |      |
| Tarmas Selecionadas                                                                                                    |                                 | P               | roor arrest visite T | urman Se | secondra    | E)                   |         |      |
| 🗑: Remover Turma                                                                                                    |                                 |                 | - Sing               | Ter .    | Qua         | Qui                  | Sec     | 54   |
| Turma Comp. Curricular                                                                                                    | (a                              | I/CH            |                      | 1111     |             | 1                    |         | 12   |
| BL PRASIS BEOLOGIA DELULAR VEGETAL COMPARADA<br>Deserver): LARISSA PONSECA ANDRADE VIETRA                                                             |                                 | */60 8          |                      |          |             | 11                   |         | 12   |
|                                                                                                    | Tecale # orbitize :             | 7.88.50685      | <del>4</del> т       | 375      | 1.200       | $\overline{U}^{(n)}$ |         | 177  |
|                                                                                                    |                                 |                 | щ) —                 | 1000     | 1.000       | 111                  | -       | 14   |

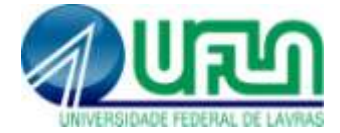

### Clique em Confirmar Matrículas:

| IFLA - SIGAA + Sistema Integ                                                            | rado de Gestão de Ativ                                                  | idades Académicas                                           | E.            |             |                             | A+ A- Temps de Ses             | ole: 01:30 |
|-----------------------------------------------------------------------------------------|-------------------------------------------------------------------------|-------------------------------------------------------------|---------------|-------------|-----------------------------|--------------------------------|------------|
| G BOTANICA APLICADA (12.39.23)                                                          |                                                                         | Semestre atu                                                | iel: 2018.3 🧃 | Michales    | 🎲 Caina Postal              | -C Hens Discente               | Q Ajuda    |
| Iurma removida com s                                                                    | Rucesso! 🔁 1                                                            |                                                             |               |             |                             | 60                             | Jachar mu  |
| PORTAL DO DESCENTE > MATRIC                                                             | ULA ON-LINE 2018.2                                                      | > TURMAS SELECT                                             | ONADAS        |             |                             |                                | New Web    |
| Carcia) Autro(a),<br>Para efeisivar sua solicitação de<br>Imprimir o comprovante da sua | matricula é necessári<br>solicitação, que dever<br>III<br>Valtar à tela | o pressionar o boti<br>à ser armazenado.<br>Ver as tamas de | Confirmat     | R MATRÍCULA | 5. Após este p              | rocedimento será               | possivel   |
|                                                                                         | Incon                                                                   | Ver histor                                                  | Matricalas    | 1           |                             |                                |            |
| Discente: DOU                                                                           | TORADO EN BOTANICA A                                                    | PLICADA - DOUTORA                                           | ADD           |             |                             |                                |            |
| Discente:<br>Curso: DOU<br>Curriculo: 01D1                                              | TORADO EN BOTANICA A<br>12012/01                                        | VIJCADA - DOUTOR                                            | ADO           |             |                             |                                |            |
| Discente:<br>Curso: DOU<br>Curriculo: 01D:<br>omnis Selecionadas                        | TORADO EN BOTANICA /<br>12012/01                                        | IPLICADA - DOUTOR                                           | ADO           |             | rárius das Turma            | es Selecionadas                |            |
| Discente:<br>Curso: DOU<br>Curricule: 0101<br>emnas Selecionadas                        | TORADO EN BOTANICA /<br>12012/01                                        | NPLICADA - DOUTOR                                           | ADO           | 16          | ordenius das Turma          | is Selecionadas<br>Qua Qui     | Sea        |
| Discente:<br>Curvo: DOU<br>Curricule: 01D1<br>emmas Selecionadas                        | TORADO EN BOTANICA /<br>12012/01                                        | NRICADA - DOUTOR                                            | ADO           | Hit Mil     | rrinus das Turms<br>Sog Tre | es Selecionadas<br>Qua Qui<br> | Sea        |
| Discente:<br>Curse: DOU<br>Curricule: 0101<br>Iomas Sclecionadas                        | TORADO EN BOTANICA /<br>12012/01                                        | INICADA - DOUTOR                                            | ADO           | He Mi       | rdinus das Turms            | es Selecionadas<br>Qua Qui<br> | 5ea<br>    |

#### Leia a mensagem de retorno do sistema:

**Observação**: É exigido que o discente tenha pelo menos uma matrícula em um componente curricular durante o semestre para manter-se vinculado ao programa, portanto se estiver sem nenhum componente a tela abaixo será exibida:

• É necessário selecionar pelo menos uma turma para confirmar a solicitação.

Caso tenha desistido do único componente curricular solicitado o cancelamento deverá ser realizado pelo orientador **durante o período de análise das solicitações**.

Se desejar trocar o componente solicitado primeiro solicite o outro componente depois tente excluir o anterior.

|                                                                                            | Finds the General dis Hit                        | vioaues academicas                       | 1             |            |                                                    |                                                                                     |                                                       | 1000                  | BER OLOIG |                                                                                                    |
|--------------------------------------------------------------------------------------------|--------------------------------------------------|------------------------------------------|---------------|------------|----------------------------------------------------|-------------------------------------------------------------------------------------|-------------------------------------------------------|-----------------------|-----------|----------------------------------------------------------------------------------------------------|
| G BOTHICK APLICKOR (12.29.23)                                                              | •                                                | Semestre at                              | ueh 2010.3 🧃  | Midalas    | Ceres                                              | Periol                                                                              | NC Person                                             | Discrite              | G April   |                                                                                                    |
| • É necessário selectore                                                                   | ar pelo menue uma tur                            | rma para confirmar                       | a esliciteção |            | Í.                                                 |                                                                                     |                                                       | - 644                 | 2227      |                                                                                                    |
| PORTAL DO DISCENTE > MATRÍ                                                                 | CULA ON-LINE 2018.3                              | 2 > TUIMAS SELECI                        | IDNADAS       |            |                                                    |                                                                                     |                                                       |                       |           |                                                                                                    |
| Caro(a) Aluno(a).<br>Para efetivar sua solicitação de<br>Imprimir o comprovante da sua     | matrícula é necessár<br>solicitação, que deve    | io pressionar o bot<br>rá ser armazenado | So CONFIRMA   | R MATRÍCUI | AS. Após e                                         | ste pro                                                                             | cedimen                                               | to será               | possivel  |                                                                                                    |
|                                                                                            | uit<br>Voltar ä tela                             | Ver as barnas de                         | Confirmar     | Sair an    | d<br>n aalvar                                      |                                                                                     |                                                       |                       |           |                                                                                                    |
|                                                                                            |                                                  | pagent (                                 | Platriculas   |            |                                                    |                                                                                     |                                                       |                       |           |                                                                                                    |
|                                                                                            |                                                  |                                          |               |            |                                                    |                                                                                     |                                                       |                       |           |                                                                                                    |
| Discente: Corse: DOG<br>Corse: DOG<br>Curricule: 01D                                       | /TORADO EM BOTANICA<br>12012/01                  | APLICADA - DOUTOR                        | ADO           |            |                                                    |                                                                                     |                                                       |                       |           |                                                                                                    |
| Discante:<br>Corso: 000<br>Carricule: 010<br>rmus Selectouados                             | ITORADO EN BOTANICA<br>12012/01                  | APLICADA - DOUTOR                        | ADO           | 1          | Nurâtius des                                       | Turmas                                                                              | Seleciona                                             | des                   |           |                                                                                                    |
| Discente: Turse: 000<br>Curse: 000<br>Curricule: 010                                       | TORADO EN BOTANICA<br>12012/01                   | APLICADA - DOUTOR                        | ADO           |            | Norários des<br>Seg                                | Turmas                                                                              | Selections                                            | des<br>Qui            | 544       | 5                                                                                                    |
| Discante: Curso: DOL<br>Curso: DOL<br>Curricule: 03D                                       | TORADO EN BOTANICA<br>12012/01<br>TRemover Tur   | APLICADA - DOUTOR                        | ADO           |            | Nurárius das<br>Saj                                | Turmas                                                                              | Selecion)<br>Qsa                                      | des<br>Gu             | 51        | -                                                                                                    |
| Discente: Curso: DOL<br>Curso: DOL<br>Curricule: 030<br>mas Selectonales                   | TORADO EN BOTANICA<br>22012/01                   | APLICADA - DOUTOR                        | ADO           |            | Rorários das<br>201<br>81<br>82                    | Termas                                                                              | Selection<br>Osa                                      | das<br>Qui            | 1 + 1     | 4                                                                                                    |
| Discante: Curso: DOU<br>Curso: DOU<br>Curriculo: 020<br>mas Scleconadas                    | TORADO EN BOTANICA<br>12012/01<br>TRemover Tur   | APLICADA - DOUTOR                        | ADO           |            | Rumänkis das<br>24)<br>81<br>82<br>83<br>84        | Turmus                                                                              | Seletion)<br>Qsa<br><br>                              | des U                 | 1 1 1 1   | 1.1.1.1                                                                                                    |
| Discante: Curse: 000<br>Curricule: 020<br>mas Sclectmales<br>rhuma turma foi selecienada.  | TORADO EN BOTANICA<br>12012/01<br>TRemover Tur   | APLICADA - DOUTOR                        | 400           |            | Murièrius d'as<br>241<br>42<br>44<br>48            | Tormas<br>Ter<br>Ter<br>Ter<br>Ter<br>Ter<br>Ter<br>Ter<br>Ter<br>Ter<br>Ter        | Selection<br>Qua<br>                                  | <b>4</b>              | 5         | TITEL D                                                                                                    |
| Discante: Curse: 000<br>Curricule: 030<br>mus Selectonales<br>nhuma turma foi selecionada. | TORADO EN BOTÁNICA<br>12012/01<br>In Remover Tur | APLICADA - DOUTOR                        | 400           |            | Maránias das<br>2001<br>11<br>12<br>12<br>12<br>12 | Turmus<br>Tur<br>Sur<br>Sur<br>Sur<br>Sur<br>Sur<br>Sur<br>Sur<br>Sur<br>Sur<br>S   | Selection<br>Qua<br><br><br><br>                      | das<br>C <sup>2</sup> |           |                                                                                                    |
| Discente: Turse DOL<br>Curse DOL<br>Curricule: 010<br>mas Selectonadas                     | TORADO EH BOTANICA<br>22012/01                   | APLICADA - GOUTOR                        | ADO           |            | Rumárkos das<br>241<br>41                          | Turmus                                                                              | Selectori<br>Qua<br>                                  |                       |           | Contraction in the second second second second second second second second second second second second second s |
| Discente: Curso: DOL<br>Curso: DOL<br>Curricule: 03D                                       | TORADO EN BOTANICA<br>12012/01                   | APLICADA - DOUTOR                        | ado           |            | Nurrämis den<br>11<br>12<br>13<br>14<br>11<br>12   | Turmus<br>Ter<br>Sec<br>Sec<br>Sec<br>Sec<br>Sec<br>Sec<br>Sec<br>Sec<br>Sec<br>Sec | Selections<br>Qua<br>to<br>to<br>to<br>to<br>to<br>to |                       |           |                                                                                                    |

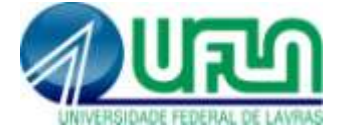

### 3.2. Caso tenha solicitado mais de uma disciplina:

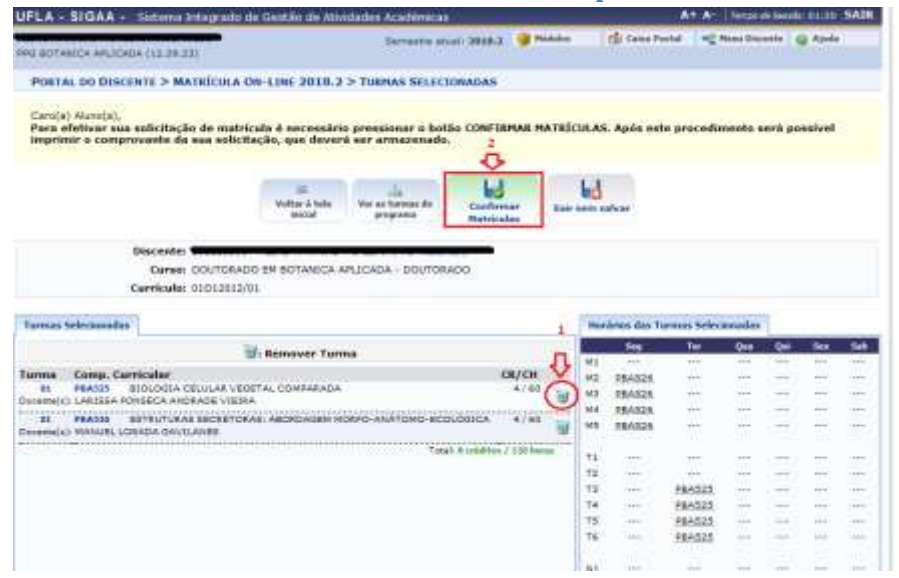

Clique OK para confirmar:

| CHI STORA SULL                                                                                                    | wa Integrado de Gestão di                                                                                                    | e Athridades Azadémicas                                                                                  |                                                                            |                                                          | AT AT                                                              | <ol> <li>Templed</li> </ol>                          | 0.24204  | e orige                               | anu                                      |
|----------------------------------------------------------------------------------------------------|----------------------------------------------------------------------------------------------------|----------------------------------------------------------------------------------------------------|----------------------------------------------------------------------------|----------------------------------------------------------|--------------------------------------------------------------------|------------------------------------------------------|----------|---------------------------------------|------------------------------------------|
| E BOTANICA ARLICADA (12.                                                                                                    | 15 22)                                                                                                    | Semastra aluali 2018.2 🎯 Mida                                                                            | hai i                                                                      | 🗇 Collas Pers                                            |                                                                    | Hanes Draw                                           | anta i i | Abida                                 |                                          |
| PORTAL DO DISCENTE >                                                                                                    | MATRICULA ON-LINE 20                                                                                                    | 18.2 > TURNAS SELECIONADAS                                                                               |                                                                            |                                                          |                                                                    |                                                      |          |                                       |                                          |
| Caru(a) Alumo(a).<br>Para efetivar sua solici<br>Imprimir o comprovanta                                                                                                    | tação de matrícula é neces<br>e da sua solicitação, que d                                                                                                    | ssàrio pressionar o butan CONFIRMAR MAT<br>everă ser armazenado.                                         | RÎCULA                                                                     | 5. Após este                                             | procedu                                                            | mento s                                              | oră po   | sstvel                                |                                          |
|                                                                                                    |                                                                                                    |                                                                                                    | H                                                                          |                                                          |                                                                    |                                                      |          |                                       |                                          |
|                                                                                                    | Te                                                                                                    | m certeza que não deseja mais se matricular nes:                                                         | ia turma'i                                                                 | ,                                                        |                                                                    |                                                      |          |                                       |                                          |
|                                                                                                    |                                                                                                    |                                                                                                    |                                                                            |                                                          |                                                                    |                                                      |          |                                       |                                          |
| Discer                                                                                                    | NO: DOUTORADO EM E                                                                                                    |                                                                                                    |                                                                            |                                                          |                                                                    |                                                      |          |                                       |                                          |
| Discer<br>Cur<br>Curric                                                                                                    | nte: DOUTORADO EM E<br>ute: 01012012/01                                                                                                    | Ск                                                                                                    | ncelar                                                                     |                                                          |                                                                    |                                                      |          |                                       |                                          |
| Discer<br>Cur<br>Curric<br>rmus Selectonadas                                                                                                    | nte: DUUTORADO EM E<br>ute: 01012012/01                                                                                                    | Ск                                                                                                    | ncelar                                                                     | racios das Tur                                           | mus Selec                                                          | anadas                                               | L        |                                       |                                          |
| Discer<br>Car<br>Carric<br>mas Scietionados                                                                                                    | Ne: DOUTCRADO EN E                                                                                                    | OK G                                                                                                    | ncelar                                                                     | ramos das Tur                                            | maa Sekc                                                           | sonadas<br>Que                                       | 0.0      | 54+                                   |                                          |
| Discer<br>Cur<br>Curric                                                                                                    | Ne: 200100400 EN E                                                                                                    | Turma                                                                                                    | ncelar<br>Mi                                                               | rance das Tur                                            | mat Selec                                                          | Soma dan<br>Cito<br>+++                              | 04       | 544                                   |                                          |
| Discer<br>Car<br>Carelo<br>mas Selectonadov                                                                                                    | Inter and a second contract of the second contract of the second con                                                                                                    | Turma<br>CR/CH<br>ATAB                                                                                   | ncelar<br>Hit<br>Hit<br>Hit                                                | ramos das Tur<br>Senti<br>EBAS26                         | moa Selec<br>Liec<br>                                              | Sanaday<br>Qila<br>                                  | 211      | 24                                    |                                          |
| Discer<br>Car<br>Carrico<br>mas Selectonados<br>mas Comp. Carricalla<br>ni mazis altoloci<br>mici) c.Gassa Robieleci                                                                                                    | IN CELULAR VEGETAL COMPARA                                                                                                    | Turma<br>CR/OH<br>4/40                                                                                   | ncelar<br>H1<br>H2<br>H3                                                   | PERASES<br>PERASES                                       | mus Seko                                                           | Sonaday<br>Cito<br><br>                              | 111      | 0.1.0                                 | 10000                                    |
| Discer<br>Car<br>Carrico<br>mas Sciecionadas<br>mas Sciecionadas<br>en enazos BJOLOG<br>armajo LARSEA FUETO T                                                                                                    | In CELULAR VEGETAL COMPAR<br>ANDRAGE VIELA                                                                                                    | Turma<br>RADA CR/ON<br>8760                                                                              | ncelar<br>III<br>III<br>III<br>III<br>III<br>III<br>III                    | DEAS26<br>FRAS26<br>FRAS26                               | mas Sefec                                                          | Senadas<br>                                          | 311111   | 10101                                 | 100000                                   |
| Discer<br>Carrico<br>mas Selectonodos<br>na comp. Carricola<br>n mass altoco<br>armeto cansas altoco<br>armeto cansas astro-<br>al peasas astro-                                                                                                    | Net DOUTGRADO EN E<br>Life: 01012012/01<br>E Remover<br>MA CELULAR VEGETAL COMPAR<br>ANDARDE VIETRA<br>UNAS IECHETORIAS ABORIZAD                                                                                                    | Turma<br>ANDA CR/OH<br>#748<br>#24 MORRO-ANATOMO-ECOLOGICA 4/88                                          | ncelar<br>                                                                 | DEA526<br>PEA526<br>PEA526<br>PEA526<br>PEA526<br>PEA526 | Ter<br>Ter<br>Ter<br>Ter<br>Ter<br>Ter<br>Ter<br>Ter<br>Ter<br>Ter | Semadars<br>Qila<br>                                 | 311111   | 1 1 1 1 0 1                           | CONTRACTOR &                             |
| Discer<br>Car<br>Carrie<br>mas Selectonodos<br>mas Comp. Carrieda<br>n mass Bloco<br>anteix carsista Romenta<br>n mass Bloco<br>anteix manuel Locata c                                                                                                    | NAC COUTGADO EN E<br>Ide: 01012012/01<br>Ide: 01012012/01<br>Ide: 010120 | CK Ca<br>Turma<br>AADA CR/OH<br>4748<br>REM MORPO-ANATOMO-ECOLÓGICA 4748<br>Tural: E-méditus / 338 baras | ncelar<br>III<br>III<br>III<br>III<br>III<br>III<br>III<br>III<br>III<br>I | PEAS26<br>PEAS26<br>PEAS26<br>PEAS26<br>PEAS26<br>PEAS26 | Fer<br>Fer<br>T                                                    | Steadigs<br>Cite<br>II<br>II<br>II<br>II<br>II<br>II | 3111111  | 1 1 1 1 1 1 1 1 1 1 1 1 1 1 1 1 1 1 1 | all constraints at                       |
| Discer<br>Cur<br>Currico<br>annas Selectonados<br>annas Selectonados<br>annas Comp. Curricola<br>anna Comp. Curricola<br>annas Selectonados<br>annas Comp. Curricola<br>annas Comp. Curricola<br>annas Curricola<br>annas Curricola<br>annas C | NALE DOUTGRADO EN E<br>INICE DIDIDIDIDIDI<br>III: Remover<br>PACELULAR VEGETAL COMPAR<br>ANDRADE VIETRA<br>UNAS ECRETORAS: ABORDAD<br>ANDENDER                                                                                                    | Turms<br>CR/OS<br>AADA 4/68<br>Storal Societies / 10 heres                                               | ncelar<br>111<br>112<br>112<br>113<br>113<br>113<br>113<br>113<br>113      | PEASES<br>PEASES<br>PEASES<br>PEASES<br>PEASES           | Fer<br>Fer<br>T                                                    |                                                      | 311111   | 1 1 1 1 1 1 1 1 1                     | 1 10 00 10 10 10 10 10 10 10 10 10 10 10 |

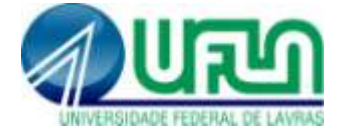

## Clique em Confirmar Matrículas

| UFLA - SIGAA - Sistema Integrado de                                                                                                    | Gestão de Atividades Acadêmicas                                                                                                    | 5                  | A+ A- Temp     | o de Sexaio: 01:1 | 50 SAIR      |
|----------------------------------------------------------------------------------------------------|----------------------------------------------------------------------------------------------------|--------------------|----------------|-------------------|--------------|
| PEG BOTANICA APLICADA (12.39.23)                                                                                                    | Semestre atueli 2018.2 🎯 Miduko                                                                                                    | 🔹 Caixa Portal     | nC Phone Dr    | scente 📿 Als      | odo          |
| <ul> <li>• Turma removida com sucesso!</li> </ul>                                                                                              | ~                                                                                                    |                    |                | (1) Sector        |              |
| PORTAL DO DESCENTE > MATRICULA ON                                                                                                    | -LINE 2018, 2 > TURMAS SELECIONADAS                                                                                                    |                    |                | and the second    |              |
| Discente:<br>Curso: DUTCRADO<br>Curricule: 01D12012/01                                                                                         | a é necessário pressionar o botão CONFIRMAR MATRÍ<br>ao, que deverá ser armazenado.<br>Voltar à tala<br>Voltar à tala<br>Voltar à tala<br>Per as tarmas de<br>programa<br>EM BOTANICA APLICADA - DOUTORADO | CULAS. Após este p | racedimento    | seră possive      | <del>ମ</del> |
| Turmas Selecionadas                                                                                                    |                                                                                                    | Horários das Turm  | es Selecionada |                   |              |
|                                                                                                    | Remover Turma                                                                                                    | 54                 | Ter Qua        | Qui Sea           | Sab          |
| Turma Como Cursicular (P/CH                                                                                                    |                                                                                                    | MI                 | ··· ···        |                   |              |
| 01 PARSIS ESTRUTURAS SECRETORAS: ABORDADEM MORFO-ANÁTOMO-ECOLÓDICA 4/60<br>Docenta(s): MANUEL LOSADA GAVILANES<br>Total: 4 créditas / 60 horas |                                                                                                    | M3 064512          | 8 R.           | 12 (N)            |              |
|                                                                                                    |                                                                                                    | M4 DRANCE          |                |                   | 223          |
|                                                                                                    |                                                                                                    | M3 EBA526          |                |                   |              |
|                                                                                                    |                                                                                                    | та                 | 12 - 12 V      | 1447 1322         | 4.           |
|                                                                                                    |                                                                                                    | 72                 |                |                   |              |

# Digite sua senha e clique em confirmar:

(Atenção: sua solicitação de matrícula ou alteração só é salva após essa operação).

| d     |                               | TURMAS SEL                        | ECTONADAS    |                                                                                                    |         |  |
|-------|-------------------------------|-----------------------------------|--------------|----------------------------------------------------------------------------------------------------|---------|--|
| Turma | Componente Curricular         |                                   |              | Local                                                                                                    | Horário |  |
| 01    | PBA536 - ESTRUTURAS SECRETORA | 5: ABORDAGEM MORFO-ANÁTOMO-ECOLÓG | ICA (4 crs.) | Sela 4 - setor<br>Botânica Aplicade                                                                                                    | 2M2345  |  |
|       |                               | CONFIRME SUA SERHA                |              |                                                                                                    |         |  |
|       |                               | Senha: .                          | 4            | 1                                                                                                    |         |  |
|       |                               | Contraction and the second second |              | and the second second se |         |  |
|       |                               | 2 Confirmar Matric                | ulas Cancel  | br -                                                                                                    |         |  |

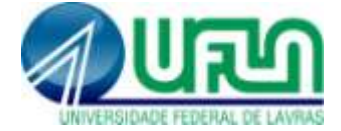

#### Leia a mensagem de retorno do sistema:

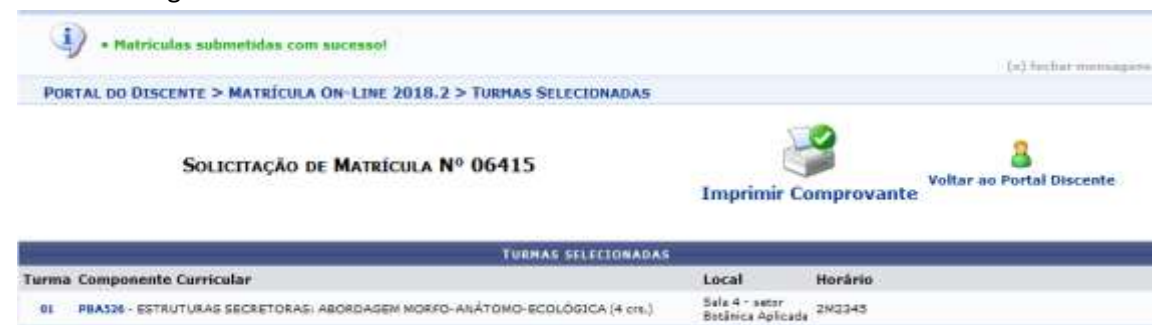

#### Repita o procedimento de ver orientações de matrícula:

PORTAL DO DISCENTE > MATRÍCULA ON-LINE 2018.2 > MATRÍCULAS SUBMETIDAS

#### Caro Aluno(a),

Você poderá acompanhar na lista abaixo as análises e observações realizadas acerca de suas solicitações de matricula.

Associada a cada solicitação você encontrará a situação atual da mesma e da matricula correspondente, havendo, no caso de orientações negativas, uma observação específica para o componente solicitado.

A situação AGUARDANDO CUTRO PROGRAMA é para o caso de matricula em disciplinas de outros programas. Neste caso seu orientador ou o coordenador do seu programa aprovou e sua matricula na disciplina porém, para que a matricula seja efetivada é necessário que a ciordeneção do outro programa mantenedor da disciplina, que você deseja se matricular também aprove a matricula.

|           | SOLICITAÇÕES DE MATR                                              | ICULA ANALIS | DAS          |              |               |                       |
|-----------|-------------------------------------------------------------------|--------------|--------------|--------------|---------------|-----------------------|
|           | Componente Conicular                                              | Situação     | Sebmetida em | Asalisada em | Avalisada por | Ω                     |
|           | PEABLE - TESE EN BOTÂNICA APLICADA                                | SUBMETIDA    | 27/08/2018   |              |               | AGUARDANDO<br>ANÁLISE |
| Turnes 01 | PEASSE - ESTRUTURAS SECRETORAS: ABORDAGEN HORFO-ANÁTOHO-ECOLÓGICA | SUBMETIDA    | 06/09/2018   |              |               | AGUARDANDO<br>ANÁLISE |
|           | Cancel                                                            | lar l        |              |              |               |                       |